## Razduženje po normativu na međuskladšnici kod izdavanja sa skladišta

Zadnje ažurirano01/09/2023 1:55 pm CEST

Kod unosa **primke** s podvrstom prometa **Sa skladišta s izdavanjem stranci** moguće je podesiti funkcionalnost razduženja zaliha po normativu.

## Postavke artikla

sa skladišta.

1 U izborniku **Šifrarnici > Artikli** odaberemo artikl kojem želimo dodati normativ.

2 Normativ na artiklu dodajemo klikom na Normativ > Dodaj redak.
3

Ukoliko želimo da se poštuje funkcionalnost rasterećenja zaliha na osnovu normativa, a ne artikla kojeg imamo odabranog na prometu zaliha, potrebno je uključiti mogućnost **Razduženje po normativu kod izdavanja** 

## Artikli 🖫 Spremi i novo × Odustani 🖺 Spremi Osnovni podaci Knjiženje Normativ (2) Razduženje po normativu iz računa < Razduženje po normativu kod izdavanja sa skladišta + Dodaj redak. Artikl Količina u Staklo 70 x 70 (3) 1 kom × Konstrukcija drvenog stola (4) 1 kom ×

## Unos prometa u zalihama

Ako kod unosa primke s podvrstom **sa skladišta s izdavanjem stranci** odaberemo artikl na kojem je uključena funkcionalnost **Razduženje po normativu kod izdavanja sa skladišta**, automatski se predlože normativi s postavki artikla i moguće je, ako je potrebno, dodati nove.

| Primka                     |                                   |                       |                   |                  |                               |                                                              |
|----------------------------|-----------------------------------|-----------------------|-------------------|------------------|-------------------------------|--------------------------------------------------------------|
| 🗙 Odustani 🗎 Sprem         | Potvrdi                           |                       |                   |                  |                               |                                                              |
| Osnovni podaci Pretpregled | otpremnice                        |                       |                   |                  |                               |                                                              |
| Podvrsta prometa: *        | Sa skladišta s izdavanjem stranci | ~                     |                   |                  |                               |                                                              |
| Datum: *                   | 01.09.2023 🖹 Broj: Pr             | edlošci               |                   |                  |                               |                                                              |
| Stranka: *                 |                                   | ↓ +                   |                   |                  |                               |                                                              |
| Opis:                      |                                   |                       |                   |                  |                               |                                                              |
|                            |                                   |                       |                   |                  |                               | Q Pretraživanje                                              |
| RB U skladište             | Sa sidadišta Arti                 | ki                    | Količina JM       | Cijena % popusta | Vrijednost Prodajna<br>cijena | Prodajna Prodajna<br>cijena s PDV- vrijednost s<br>om PDV-om |
| Skladište 2 🛛 🛪 🗸          | Prodajno skladx v / 2 -           | Stakleni stol 🛛 🛪 🗸 🛞 | 0 kom             | 0,00 0,00        | 0,00 0,00                     | 0,00 0,00 🕂 😣                                                |
| Sastav                     | Serija                            | Količin               | a Ukupna količina |                  |                               |                                                              |
| 3 - Staklo 70 x 70         | × /                               | × 1                   | 0 ×               |                  |                               |                                                              |
| 4 - Konstrukcija drvenog   | stola v /                         | × 1<br>×              | 0 ×               |                  |                               |                                                              |

Potvrdom tog prometa program pripremi dva dodatna povezana prometa u zalihama - **izdavanje sa skladišta i izdavanje stranci**.

Na izdavanju sa skladišta zalihe se razduže po normativu:

| Promet zaliha: IL-2               |                                             |                 |                                        |             |      |        |            |           |                 |                          |                              |
|-----------------------------------|---------------------------------------------|-----------------|----------------------------------------|-------------|------|--------|------------|-----------|-----------------|--------------------------|------------------------------|
| < 1                               | lazad + Novo ~                              | Otkaži potvrđiv | ranje Kopiraj ~                        | 🖨 Ispi      | ŝi ~ |        |            |           |                 |                          |                              |
| Stran                             | ka: Dizain                                  | Vin d.o.o.      |                                        |             |      |        |            |           |                 |                          |                              |
| Datur                             | n: 01.09.:                                  | 2023            |                                        |             |      |        |            |           |                 |                          |                              |
| Dolis: S primke iz skladičta PL-2 |                                             |                 |                                        |             |      |        |            |           |                 |                          |                              |
| Frabata: 0,00                     |                                             |                 |                                        |             |      |        |            |           |                 |                          |                              |
|                                   |                                             |                 |                                        |             |      |        |            |           |                 |                          |                              |
| Prim                              | Primatelj dokumenta                         |                 |                                        |             |      |        |            |           |                 |                          |                              |
| Dizajn<br>Zagrel<br>10000         | Dizajn Vin d.o.o.<br>Zagreb<br>10000 Zagreb |                 | Dizajn Vin d.<br>Zagreb<br>10000 Zagre | .o.o.<br>!b |      |        |            |           |                 |                          |                              |
|                                   |                                             |                 |                                        |             |      |        |            |           |                 | Q Pr                     | etraživanje                  |
| RB                                | Artikl                                      | Sa skladišta    | U skladište                            | Količina    | јм   | Cijena | Vrijednost | % popusta | Prodajna cijena | Prodajna cijena s PDV-om | Prodajna vrijednost s PDV-om |
| 1                                 | (4) Konstrukcija drvenog stola              | Skladište 1     | (03) Prodajno skladište                | 1           |      | 50,00  | 50,00      | 0,00      | 0,00            | 0,00                     | 0,00                         |
| 2                                 | (3) Staklo 70 x 70                          | Skladište 1     | (03) Prodajno skladište                | 1           |      | 100,00 | 100,00     | 0,00      | 0,00            | 0,00                     | 0,00                         |
|                                   |                                             |                 |                                        | 2           |      |        | 150.00     |           |                 |                          | 0.00                         |

A na **izdavanju stranci** zalihe se razduže **po proizvodu**:

| Promet zaliha: I  | S-4                         |              |            |            |           |                 |                          |                              |
|-------------------|-----------------------------|--------------|------------|------------|-----------|-----------------|--------------------------|------------------------------|
| < Nazad +         | Novo 🗸 Otkaži potvrđ        | ivanje       | Kopiraj ~  | lspiši     | · ~ 🖾     | Pošaljite putem | e-pošte                  |                              |
| Izdavanje stranci |                             |              |            |            |           |                 |                          |                              |
| Stranka:          | Dizajn Vin d.o.o.           |              |            |            |           |                 |                          |                              |
| Datum:            | 01.09.2023                  |              |            |            |           |                 |                          |                              |
| Analitika:        |                             |              |            |            |           |                 |                          |                              |
| Opis:             | Izdavanje iz primke u       | ı skladište. | PL-2       |            |           |                 |                          |                              |
| % rabata:         | 0,00                        |              |            |            |           |                 |                          |                              |
| Primatelj dokume  | nta                         |              | Primatelj  |            |           |                 |                          |                              |
| Dizajn Vin d.o.o. |                             |              | Dizajn Vin | d.o.o.     |           |                 |                          |                              |
| Zagreb            |                             |              | Zagreb     |            |           |                 |                          |                              |
| 10000 Zagreb      |                             |              | 10000 Zagi | reb        |           |                 |                          |                              |
|                   |                             |              |            |            |           |                 | Q Pr                     | etraživanje                  |
| RB Artikl         | Sa skladišta                | Količina     | JM Cijena  | Vrijednost | % popusta | Prodajna cijena | Prodajna cijena s PDV-om | Prodajna vrijednost s PDV-om |
| 1 (2) Stakleni s  | tol (03) Prodajno skladište | 1            | 150,00     | 150,00     | 0,00      | 0,00            | 0,00                     | 0,00                         |
|                   |                             | 1            |            | 150,00     |           |                 |                          | 0,00                         |

Ako na postavkama artikla nije uključena navedena funkcionalnost, na oba će se prometa izdavanja zalihe razdužiti po proizvodu.